# MRIデータ転送エラー対応

## データ転送エラー対応一覧

|     | まず試してみること ⇒転送に負荷をかけるデータ類を減らす                          | ページ |
|-----|-------------------------------------------------------|-----|
|     | local patient databaseのファイルを減らす                       | 2   |
| 今処  | Job Queueの削除                                          | 3   |
| 土加入 | FTP(E:)ドライブの[Dicom][Export]フォルダ内のファイルを減らす             | 4   |
|     | 【TIPS】local patient databaseが100%と表示されるとき ※撮像しないでください | 5   |
|     | アプリの終了(Exit)、ホストコンピューターの再起動                           | 6   |

| 転送先        | 現象                                                                              | 有効な対応手段                                       | ページ   |
|------------|---------------------------------------------------------------------------------|-----------------------------------------------|-------|
|            | エラーメッセージ<br>(送り先のHDDに十分な空き容量があるのに)<br>Error                                     | FTP(E:)ドライブの[Dicom][Export]フォルダ内の<br>ファイルを減らす | 2     |
| 外付け<br>HDD | Can't export to Disk Files because Local Disk Files is more than 90% full  Exit | local patient databaseのファイルを減らす               | 3     |
|            | 転送に時間がかかりすぎる                                                                    | ホストコンピューターに直接続のHDDを使う                         | 7     |
|            | 転注がfailedにたる                                                                    | 直送せずThis PCを介してHDDに保存                         | 8     |
|            |                                                                                 | HDDをフォーマットする ※要データ保存                          | 9     |
|            |                                                                                 | BI棟(操作室、機械室)でできる確認と対応                         | 10_11 |
| ORTHANC    | lab Quayaで「Failad」と出る                                                           | Lネットワーク確認(pingの送信→LANケーブルの確認)                 | 10-11 |
| サーバー       | лор Queue С Папeu」 Сщо                                                          | SA棟(B階サーバー室、サーバー管理者)でできる確認と対応                 | 12_1/ |
|            |                                                                                 | Lネットワーク確認、ORTHANCサーバーPCの再起動                   | 12-14 |

### それでも転送ができないとき…

| 現象                                | 対応                                      |
|-----------------------------------|-----------------------------------------|
| local patient databaseが100%から減らない | local patient databaseの再構築が有効。Philips   |
|                                   | ※local patient databaseのデータがすべて消えるので、バッ |

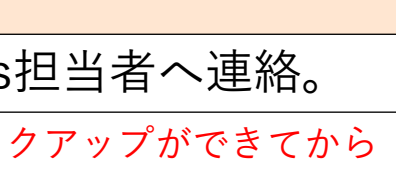

## local patient databaseのファイルを減らす

| 01                              | Patients                                        | から                        | ŀ              | dminist        | tration                |                          | F4 |                           |
|---------------------------------|-------------------------------------------------|---------------------------|----------------|----------------|------------------------|--------------------------|----|---------------------------|
| Patients Examin                 | ation Review Analys System                      | n Help                    |                |                |                        |                          |    | 10/28/2020, 14:23 PHILIPS |
| New Examinati<br>Open for Revi  | ion F2 <mark>0 0</mark><br>ew F3 Plan<br>Review | Carl Carl Carl Carl Displ | lay 🧷 🗇 📉 Hide |                | center 🕨 🖈 🐑 Viewing 🔻 |                          |    |                           |
| 0<br>0                          | - <b>Z</b>                                      |                           |                |                |                        |                          |    |                           |
| Administration<br>Close '20XX_0 | F4 00:00:00                                     |                           |                |                |                        |                          |    |                           |
|                                 |                                                 |                           |                |                |                        |                          |    |                           |
|                                 |                                                 |                           |                |                |                        |                          |    |                           |
|                                 |                                                 |                           |                |                |                        |                          |    |                           |
|                                 |                                                 |                           |                |                |                        |                          |    |                           |
|                                 |                                                 | Vax                       | æl             | Rel. SNR TE TF | R 🕞 🕞 Accept           | SAR PNS                  |    | Cancel                    |
|                                 |                                                 | Summary                   |                |                |                        | Info Assistance AutoView |    |                           |
|                                 |                                                 | FOV                       | ×              | mm x           | mm                     |                          |    |                           |
|                                 |                                                 | Voxel                     | ×              | mm x           | mm                     |                          |    |                           |
|                                 |                                                 | Matrix                    | ×              | ×              | slices                 |                          |    |                           |
| <u></u>                         |                                                 |                           | Gap            | Default        | mm                     |                          |    |                           |
|                                 | AutoView                                        | NSA                       |                |                |                        |                          |    |                           |
|                                 |                                                 | Fat saturation SPIF       | २              |                |                        |                          |    |                           |
|                                 |                                                 | Low SAR mode              |                |                |                        |                          |    |                           |
|                                 | SAR:<br>PNS:                                    |                           |                |                |                        |                          |    |                           |
| Start Scan                      | Stop Scan                                       |                           |                |                | ~                      |                          |    |                           |

|                                    |                               |         | DCICIC                            |                     | -          |
|------------------------------------|-------------------------------|---------|-----------------------------------|---------------------|------------|
| <sup>p</sup> atient Administration |                               |         |                                   |                     |            |
| Local Patient                      |                               |         | Local Patien                      | it Database 2% full |            |
| ▼ Database                         |                               |         |                                   |                     |            |
| Patient Name                       | Date Of Birth Registration ID | Ge Exam | Na Exam Date• Origin Exam R       | PACS                | Network    |
| C 20XX_101                         | 01/01/1999 20XX_101           | Male    | 10/15/2024 LOCAL                  |                     |            |
| 🗀 Komuro_01                        | 01/02/2004 Komuro_01          | Male    | 10/15/2024 LOCAL                  | NO                  | COMPLETED  |
| 🗀 phantom_241015                   | 05/05/1980 phantom_241015     | Phant   | 10/15/2024 LOCAL                  | NO                  | NO         |
| 🛅 Komuro_testrun                   | 01/01/2000 Komuro_testrun     | Male    | 10/11/2024 LOCAL                  | NO                  | NO         |
| 🗀 phantom_241011                   | 05/05/1980 phantom_241011     | Phant   | 10/11/2024 LOCAL                  | NO                  | NO         |
| C 2408_UG_72                       | 01/01/2000 2408_UG_72         | Male    | 10/10/2024 LOCAL                  | NO                  | NO         |
| C 2408_UG_71                       | 01/01/2000 2408_UG_71         | Male    | 10/10/2024 LOCAL                  | NO                  | NO         |
| C 2408_UG_70                       | 01/01/2000 2408_UG_70         | Male    | 10/10/2024 LOCAL                  | NO                  | NO         |
| C 2408_UG_69                       | 01/01/2000 2408_UG_69         | Male    | 10/10/2024 LOCAL                  | NO                  | NO         |
| C 2408_UG_68                       | 01/01/2000 2408_UG_68         | Male    | 10/10/2024 LOCAL                  | NO                  | NO         |
| C 2408_UG_67                       | 01/01/2000 2408_UG_67         | Female  | 10/10/2024 LOCAL                  | NO                  | NO         |
| 🗀 phantom_241010                   | 05/05/1980 phantom_241010     | Phant   | 10/10/2024 LOCAL                  | NO                  | NO         |
| 🗀 philips                          | 05/05/1980 philips            | Male    | 10/10/2024 LOCAL                  | NO                  | NO         |
| Filter Modify Copy to              | DVD Ready Incomplete          |         | Split exam Refresh                | Deselect All        | Select All |
| Destinations Local Database QDVD1  | DVD<br>I.Enhance_ORTF         |         | Disk Files Manage<br>Job<br>Queue | Delete              | Hide       |

02

データ(転送が完了しているもの)を選択し、 Delete

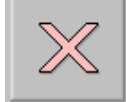

## Job Queue(≒転送タスクリスト)の削除

| Prist Cashradon Raylew Raylew <th>F4 02</th> <th>istration</th> <th>Admi</th> <th>から</th> <th>atients</th> <th>01 Pa</th> | F4 02                                                                              | istration          | Admi             | から                         | atients                                                            | 01 Pa                                                                                                    |
|----------------------------------------------------------------------------------------------------|------------------------------------------------------------------------------------|--------------------|------------------|----------------------------|--------------------------------------------------------------------|----------------------------------------------------------------------------------------------------|
| Voxel Rel.SNR TE TR SAR PHS     Summary     FOV x mm   Voxel x mm   Matrix x x   Gap Default     NSA                                                                                                    | 10/28/2020, 14:23 PHILIPS Patien P 2 24 KK P P 2 2 2 2 2 2 2 2 2 2 2 2 2 2 2 2 2 2 | Center 🕨 - 🐑 V     | Hide S L S       | Help                       | Review Analys System F<br>F2 Plan -<br>Review -<br>F4 000000<br>F4 | Atients Examination Rev<br>New Examination<br>Open for Review<br>20XX_01<br><br>Administration<br>Close "20XX_01" |
| FOV     x     mm x     mm       Voxel     x     mm x     mm       Matrix     x     x     slices       Gap     Default     mm                                                                                                    | Accept SAR PhS Cancel                                                              | TR (9) 67          | Rel. SNR         | Voxel                      | s                                                                  |                                                                                                    |
| Gap Default mm                                                                                                    |                                                                                    | mm<br>mm<br>slices | x mm x<br>x mm x | FOV<br>Voxel<br>Matrix     |                                                                    |                                                                                                    |
| Fat saturation SPIR                                                                                                    | Filt<br>D                                                                          | mm                 | Gap Default      | NSA<br>Fat saturation SPIR | AutoView                                                           |                                                                                                    |
| SAR PNS                                                                                                    |                                                                                    |                    |                  | Low SAR mode               | SED:<br>SAR<br>PNS:                                                |                                                                                                    |

| Local Patient<br>Database         |                               |             | Local Pat              | ient Database 2% full |            |
|-----------------------------------|-------------------------------|-------------|------------------------|-----------------------|------------|
| Patient Name                      | Date Of Birth Registration ID | Ge Exam Na. | Exam Date• Origin Exam | R PACS                | Network    |
| C 20XX_101                        | 01/01/1999 20XX_101           | Male        | 10/15/2024 LOCAL       |                       |            |
| 🗀 Komuro_01                       | 01/02/2004 Komuro_01          | Male        | 10/15/2024 LOCAL       | NO                    | COMPLETED  |
| Cm phantom_241015                 | 05/05/1980 phantom_241015     | Phant       | 10/15/2024 LOCAL       | NO                    | NO         |
| 🗀 Komuro_testrun                  | 01/01/2000 Komuro_testrun     | Male        | 10/11/2024 LOCAL       | NO                    | NO         |
| Cm phantom_241011                 | 05/05/1980 phantom_241011     | Phant       | 10/11/2024 LOCAL       | NO                    | NO         |
| C 2408_UG_72                      | 01/01/2000 2408_UG_72         | Male        | 10/10/2024 LOCAL       | NO                    | NO         |
| C 2408_UG_71                      | 01/01/2000 2408_UG_71         | Male        | 10/10/2024 LOCAL       | NO                    | NO         |
| C 2408_UG_70                      | 01/01/2000 2408_UG_70         | Male        | 10/10/2024 LOCAL       | NO                    | NO         |
| C 2408_UG_69                      | 01/01/2000 2408_UG_69         | Male        | 10/10/2024 LOCAL       | NO                    | NO         |
| C 2408_UG_68                      | 01/01/2000 2408_UG_68         | Male        | 10/10/2024 LOCAL       | NO                    | NO         |
| C 2408_UG_67                      | 01/01/2000 2408_UG_67         | Female      | 10/10/2024 LOCAL       | NO                    | NO         |
| C phantom_241010                  | 05/05/1980 phantom_241010     | Phant       | 10/10/2024 LOCAL       | NO                    | NO         |
| 🗀 philips                         | 05/05/1980 philips            | Male        | 10/10/2024 LOCAL       | NO                    | NO         |
| Filter Modify Copy to DVD         | Ready                         |             | Split exam Refresh     | Deselect All          | Select All |
| Destinations Local Database QDVD1 | A Network                     |             | ik Files               | Delete                | Hide       |

03 データを選択し、

Delete または Delete Finished Jobs

| Job Queue                     |              |                    |                      |             |
|-------------------------------|--------------|--------------------|----------------------|-------------|
| Queue name: All Queues        | •            |                    | Queue status:        | Enabled 💌   |
| Job Name                      | Patient Name | Status             | Priority             | Submit Time |
| ExportNetwork 1.Enhance_ORTHA | Komuro_01    | Finished           | Normal               | 11:57:46    |
| ExportNetwork 1.Enhance_ORTHA | Komuro_01    | Finished           | Normal               | 11:57:52    |
| ExportNetwork 1.Enhance_ORTHA | Komuro_01    | Finished           | Normal               | 11:57:56    |
| ExportNetwork 1.Enhance_ORTHA | Komuro_01    | Finished           | Normal               | 11:57:59    |
|                               |              |                    |                      |             |
| Priority: Rush                | lormal       | Delete Failed Jobs | Delete Finished Jobs | Delete      |
| Job status:                   |              |                    |                      |             |
| Queue status:                 |              |                    |                      |             |
| Suspend Resume                |              |                    | Retry job(s)         | Stop        |
|                               |              |                    |                      | Hide        |

| Delete               | 選択しているJobを     |
|----------------------|----------------|
| Delete Finished Jobs | Finished (=転送5 |
|                      | - になっているJobを   |

X

Manage Job Queueをクリック

#### 削除

完了) とすべて削除

## FTP(E:)ドライブの[Dicom][Export]フォルダ内のファイルを減らす

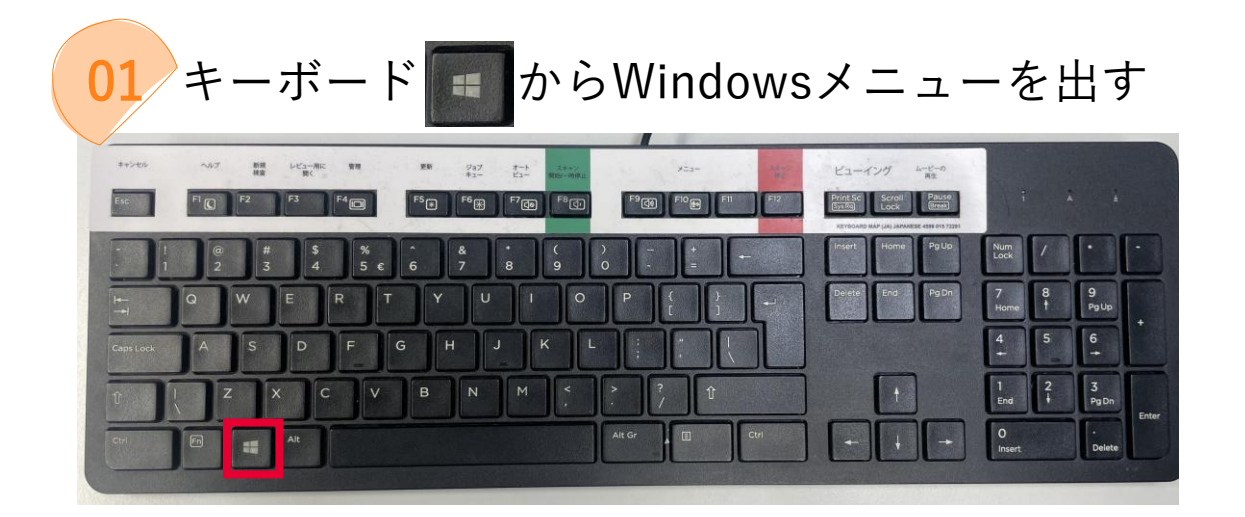

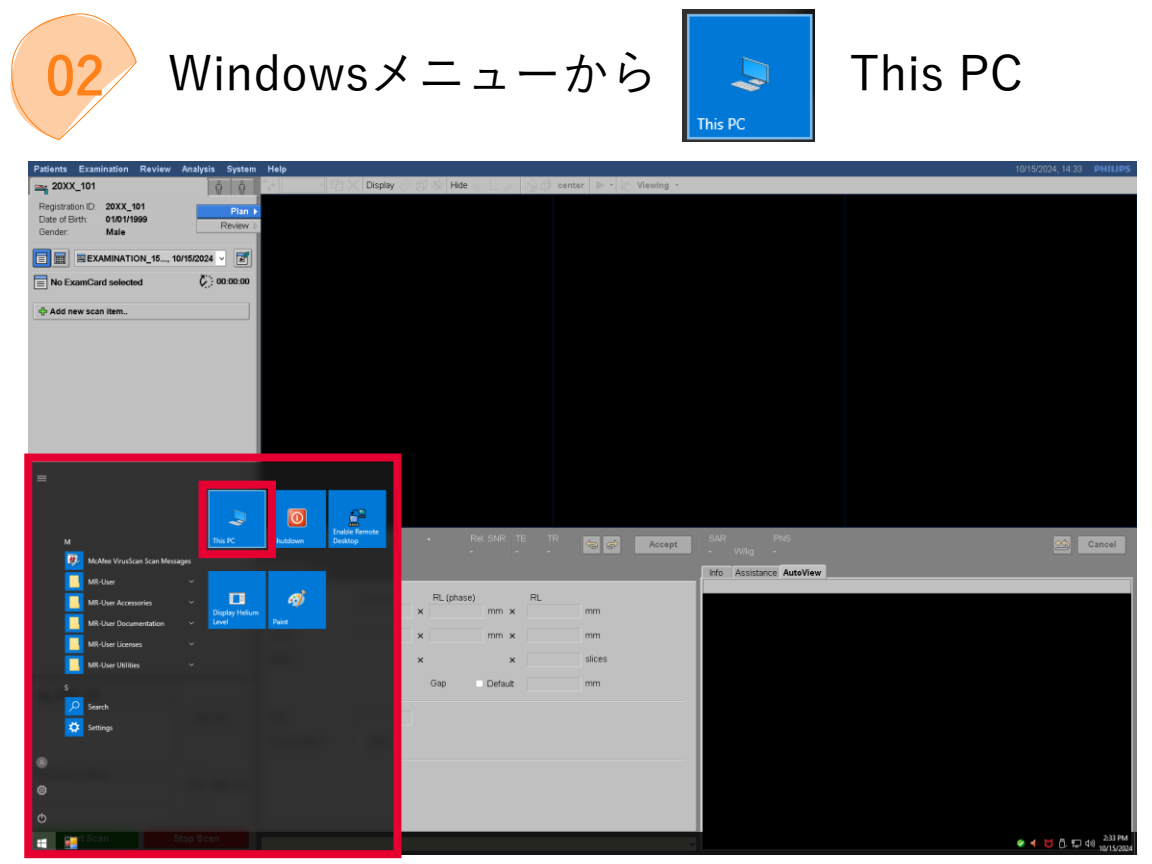

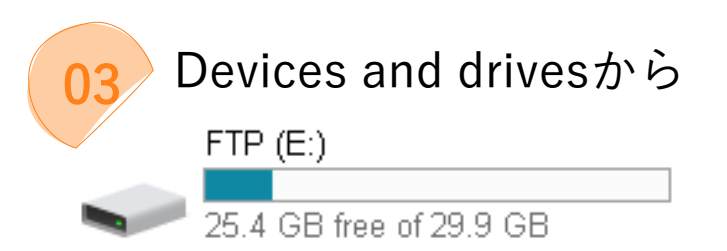

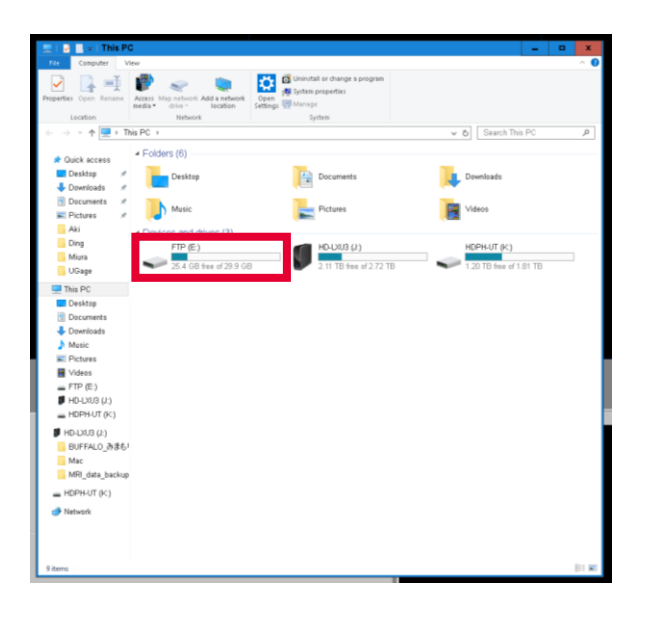

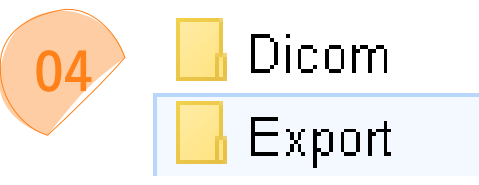

#### この2つのフォルダ内のファイルを減らす

| - 1 - E - 1                                                                                                    | Drive Tools                                                                                            | FTP (E:)                      |                                                                                                    |                                                                                                    |                                                           | . 🗆 X      |
|----------------------------------------------------------------------------------------------------|----------------------------------------------------------------------------------------------------|-------------------------------|----------------------------------------------------------------------------------------------------|----------------------------------------------------------------------------------------------------|-----------------------------------------------------------|------------|
| File Home Share                                                                                                    | View Manage                                                                                            | Copy<br>to *                  | New item *                                                                                                    | Properties                                                                                                    | Select all                                                | ^ <b>0</b> |
| Part Gask         Caleboot           Caleboot         Caleboot           Caleboot         Caleboot | Kong Januari<br>Garage<br>Cong Januari<br>Cong<br>Cong<br>Cong<br>Cong<br>Cong<br>Cong<br>Cong<br>Cong | Copy Dante Reason<br>Organize | Num         Computer         Computer           Instance         Num           Instance         Num           Instance | Pagendar 20 Anton<br>Carent<br>Carent<br>Service<br>dar<br>Mathematicing, spl<br>40, 2000 L 1 / service<br>dar | si Selet avian<br>Tieret andre<br>Search TP (E<br>A SPAP, | , <u>,</u> |
| 7 items                                                                                                    |                                                                                                    |                               |                                                                                                    |                                                                                                    |                                                           | (ii =      |

05 削除するファイルを右クリック→

#### ※既に転送が完了している等問題なさそうなものから

| te Home Share                    | View                               |                        |                    |                                                                                                    |                |         |                                                         |  |
|----------------------------------|------------------------------------|------------------------|--------------------|----------------------------------------------------------------------------------------------------|----------------|---------|---------------------------------------------------------|--|
| te Guide Copy Parts              | Cut<br>Copy peth<br>Paste shortout | Copy<br>to<br>Organize | ine New Class      | witem *                                                                                                    | roperties      | - 10 NO | Select all<br>Select none<br>Invert selection<br>Select |  |
| + - Th                           | A PC + FTP (F1 + Fr                | ( hos                  |                    |                                                                                                    |                | - 6     | Search Frent                                            |  |
|                                  | *                                  |                        | Protection and the |                                                                                                    |                |         |                                                         |  |
| A Quick access                   | rearrie                            |                        | Crare modified     | illha                                                                                                    | 0110           |         |                                                         |  |
| Desktop #                        | TUH_shizo_2031_1                   | -758614789-701-        | 8/19/2024 12:20    | CSV File                                                                                                    |                | 2 KB    |                                                         |  |
| L Downloads                      | TUH_shizo_2031_1                   | Open                   |                    | loci                                                                                                    | umant          | 1 KB    |                                                         |  |
| B Documents of                   | TUH_shizo_2031_1                   | Edit                   |                    | ile.                                                                                                    | 10             | 1 1/18  |                                                         |  |
| Distants d                       | TUH_shizo_2031_1                   | 7-Zip                  |                    | > (40                                                                                                    | 10             | 4 KB    |                                                         |  |
| ali                              | TUM_shize_2031_1                   | CRC SHA                |                    | >                                                                                                    | 30             | 4 1/0   |                                                         |  |
|                                  | THM shize 2031_1                   | Open with              |                    | >                                                                                                    | and the second | + 1/2   |                                                         |  |
| Ung                              | TIH shite 2031 1                   |                        |                    | - Control - Control - Cont | 18.95          | 31/8    |                                                         |  |
| Miura                            | TUH shizo 2031 1                   | Scan for three         | 922-               | 1.0                                                                                                    | ricyro         | D KR    |                                                         |  |
| UGage                            | TUH shizo 2031 1                   | Restore prev           | ious versions      | loci                                                                                                    | intent         | 1.68    |                                                         |  |
| This PC                          | TUH shizo 2031 1                   | Send to                |                    | > File                                                                                                    | 10             | 1 KB    |                                                         |  |
| Desktop                          | TUH shizo 2031 1                   | Julia to               |                    | - de                                                                                                    | 10             | 2 1/8   |                                                         |  |
| Documents                        | TUH_shizo_2031_1                   | Cut                    |                    | Tile                                                                                                    | 10             | 3 KB    |                                                         |  |
| . Douglands                      | TUH_shizo_2031_1                   | Copy                   |                    | - Tile                                                                                                    |                | 1 KB    |                                                         |  |
| bowinesus                        | TUH_shizo_2031                     |                        |                    | -                                                                                                    | ument          | 1 KB    |                                                         |  |
| I MUSIC                          | TUH_shizo_2031                     | Delete                 |                    |                                                                                                    | 18,97          | BKB     |                                                         |  |
| Pictures                         | TUH_schizo_103                     | - Denne                |                    |                                                                                                    |                | 2 KB    |                                                         |  |
| Videos                           | TUH_schizo_1832                    | The number of          |                    | Roci                                                                                                    | Intent         | 1 KB    |                                                         |  |
| - FTP (E:)                       | TUH_schizo_1032_                   | Properties             |                    | - Tile                                                                                                    | 10             | 1 KB    |                                                         |  |
| HD-D/U3 (J.)                     | TUH_schizo_1032_                   | 1-75/1308/1-801        | 9/3/2024 11:56     | CSVFile                                                                                                    | 10             | 4168    |                                                         |  |
| <ul> <li>HDPH-UT (K:)</li> </ul> | TUH_schizo_1032_                   | 1-757130871-801        | 9/3/2024 11:56     | CSV File                                                                                                    | 10             | 5 KB    |                                                         |  |
| HDUMB (L)                        | TUM_schizo_1032                    | 1-75/1308/1-801_       | 9592024 11:56      | CSV File                                                                                                    |                | 1 KB    |                                                         |  |
| BUFFALO AVEL                     | TUH_schizo_1032                    | 1757130071-001         | 95363024 11:55     | CED ( File                                                                                                    | ament to out   | 1 100   |                                                         |  |
| BOLLHED 019-6                    | TUN schizo_1032                    | 1-/5/1300/1-001        | 9/3/2024 11:56     | COVPIE                                                                                                    | 10,95          | 0.142   |                                                         |  |
| mac .                            | TUH schizo 1032                    | 1.757130871.401        | 9/9/2024 11:38     | Text Doc                                                                                                    | man            | 1 1/8   |                                                         |  |
| MRI_Bata_backup                  | TUH schizo 1032                    | 1.757130871.401        | 9/9/2/124 11:38    | CSV File                                                                                                    | 10             | I KR    |                                                         |  |
| HDPH-UT (K:)                     | TUH schizo 1032                    | 1-757130871-401        | 9/9/2024 11:38     | CSV File                                                                                                    | 10             | 3 KB    |                                                         |  |
| A Matural                        | TUH schizo 1032                    | 1-757130871-401        | 9/3/2024 11:38     | CSV File                                                                                                    | 10             | 4 KB    |                                                         |  |
| CHECHINAN.                       | TUH schizo 1032                    | 1-757130871-401        | 9/3/2024 11:38     | CSV File                                                                                                    |                | 1 145   |                                                         |  |
|                                  | TUH schizo 1032                    | 1-757130871-401        | 9/3/2024 11:37     | Text Doct                                                                                                    | Inem           | 1 KB    |                                                         |  |
|                                  | TUH_schizo_1832                    | 1-757130871-401        | 9/3/2024 11:37     | CSV File                                                                                                    | 18,93          | 618     |                                                         |  |
|                                  | E text1.759012538.30               | 01.20240913.1625       | 3013/0004 4:05     | COV File                                                                                                    |                | 21/8    |                                                         |  |

ログや診断情報(システムの動作状況やエラーメッセージ、設定の変更履歴などの記録)が自動で保存されるようです。

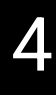

### リック→ 👎 Delete

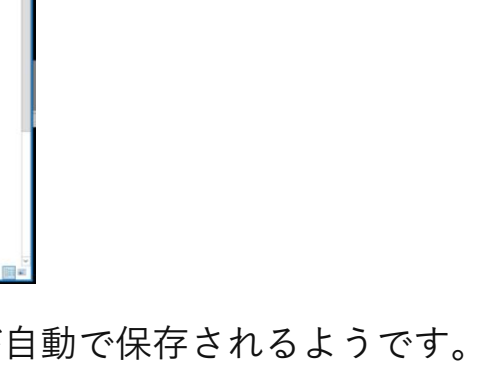

## 【TIPS】local patient databaseが100%と表示されるとき

01 実際には20%-30%しか使用していなくても、 Local Patient Databaseが "100%"

と赤く表示される現象が確認されています。

| and the second second |             | Contraction of the |         | Lliele     |            |                        |                 |            |                 |
|-----------------------|-------------|--------------------|---------|------------|------------|------------------------|-----------------|------------|-----------------|
|                       |             |                    |         |            |            |                        | Local Patient i | Database 1 | LOO% full       |
| Da                    | te Of Birth | Registration ID    | Ge      | Exam Na    | Exam Date  | • Origin               | Exam R          | PACS       | Network         |
|                       | 01/01/2000  | AkiEmo_sub42       | Female  |            | 12/03/202  | 4 LOCAL                |                 | NO         | NO              |
|                       | 01/01/2001  | 20241203 phantom   | Phant_  |            | 12/03/202  | 4 LOCAL                |                 | NO         | NO              |
|                       | 01/01/2000  | YC FEL sub10       | Male    |            | 12/02/2024 | 4 LOCAL                |                 | NO         | PARTLY_ACCEP    |
|                       | 01/01/2000  | YC FEL sub09       | Male    |            | 12/02/2024 | 4 LOCAL                |                 | NO         | PARTLY_ACCEP    |
|                       | 01/01/2000  | YC FEL sub08       | Male    |            | 12/02/2024 | + LOCAL                |                 | NO         | PARTLY_ACCEP    |
|                       | 01/01/2000  | YC FEL sub07       | Fernale |            | 12/02/2024 | LOCAL                  |                 | NO         | PARTLY_ACCEP    |
|                       | 01/01/2000  | YC FEL sub06       | Female  |            | 12/02/2024 | LOCAL                  |                 | NO         | PARTLY ACCEPT   |
|                       | 01/01/2000  | 2412 DE 039 MB     | Male    |            | 12/02/2024 | LOCAL                  |                 | NO         | PARTLY ACCEPT   |
|                       | 01/01/2000  | 2412 DE 038 BC     | Female  |            | 12/02/2024 | LOCAL                  |                 | NO         | PARTLY ACCEPT   |
|                       | 01/01/2000  | 2412_DE_037_MC     | Male    |            | 12/02/2024 | LOCAL                  |                 | NO         | PARTLY ACCEPT   |
|                       | 01/01/2001  | Visc_sub04         | Male    |            | 11/30/2024 | LOCAL                  |                 | NO         | PARTLY ACCEPTE  |
|                       | 01/01/2001  | Visc_sub03         | Male    |            | 11/30/2024 | LOCAL                  |                 | NO         | PARTLY ACCEPTE  |
|                       | 01/01/2001  | L Visc_sub02       | Male    |            | 11/30/2024 | LOCAL                  |                 | NO         | PARTLY ACCEPTE  |
|                       | 01/01/2001  | 1 Visc_sub01       | Female  |            | 11/30/2024 | LOCAL                  |                 | NO         | PARTLY ACCEPTE  |
|                       | 01/02/2004  | 4 Komuro_09        | Female  |            | 11/29/2024 | LOCAL                  |                 | NO         | NO              |
|                       | 01/01/2000  | 0 check            | Male    |            | 11/29/2024 | LOCAL                  |                 |            |                 |
|                       | 01/01/200   | 0 Taniyama_12      | Male    |            | 11/29/2024 | LOCAL                  |                 | NO         | PARTLY ACCEPTE  |
|                       | .01/01/200  | () Tanivarna 11    | Male    |            | 11/29/2024 | LOCAL                  |                 | NIT        | PARTI Y ACCEPTE |
|                       | Ready       | Incomplete         |         | Spli       | texam      | Refresh                | Des             | elect All  | Select All      |
|                       | 1           | Network PACS       |         | Disk Files | D          | Manage<br>Job<br>Oueue | e               | Delete     |                 |
|                       | 1.Enhance   | ORTH -             | •       |            |            |                        |                 |            | Mida            |

この状態では、撮像しないでください。 撮像できているように見えてもコンソール に保存されない可能性があります。 一部の古いデータを消して、100%表示が 改善されてから、撮像開始してください。

TIPS 2.3ファイルを削除すると、20%-30%程度に戻る、という現象も確認されています。 ※必ず戻るわけではありません。 このため、ファントムやテストランのデータはあえて消さずに残しておくと、 100%表示現象の際に消すファイルとして役立ちます。 ※その日の自分の実験終了の際には、不要なデータは消してください。

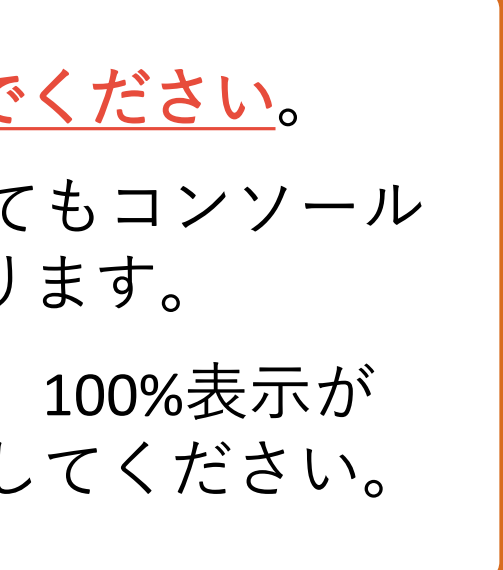

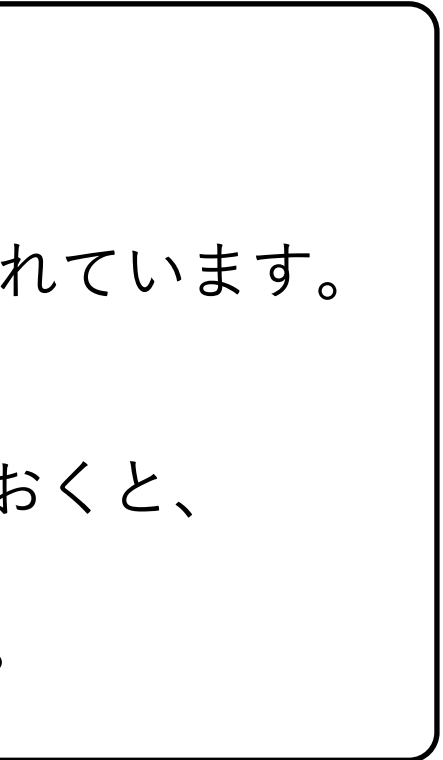

## アプリの終了(Exit)、ホストコンピューターの再起動

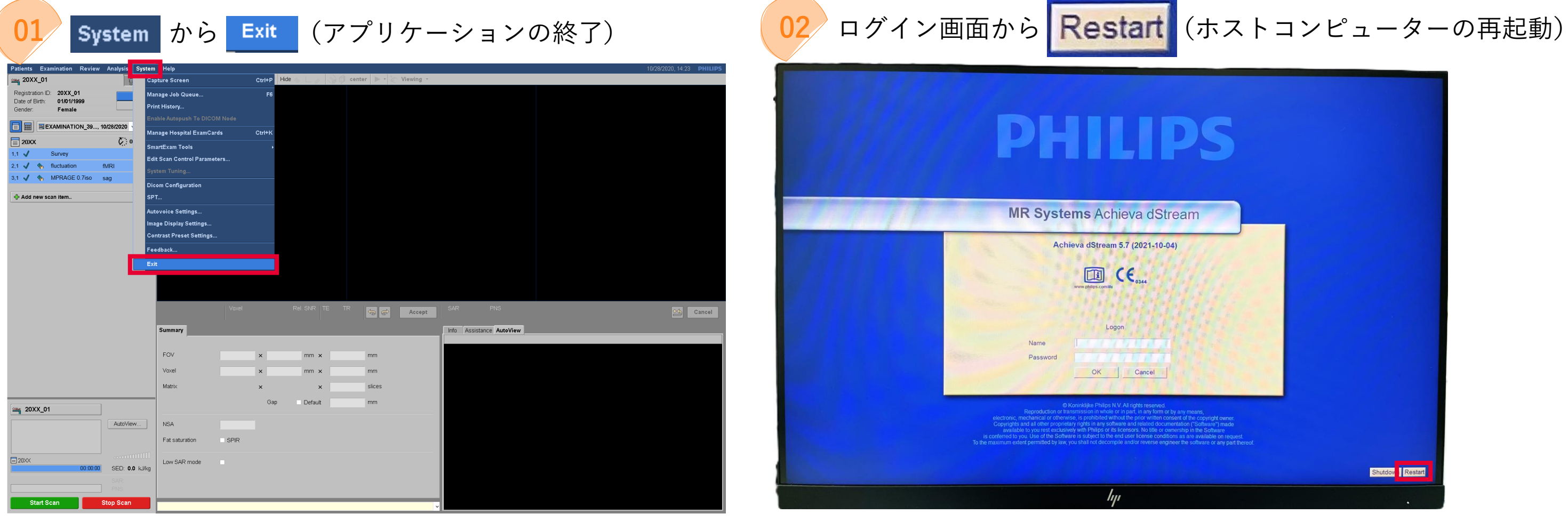

・アプリ起動中に、Windowsメニューからの再起動は極力行わない ・夜間3:00にPhilips社から保守点検のためのモニタリングが入るので、夜間Shutdownはしない

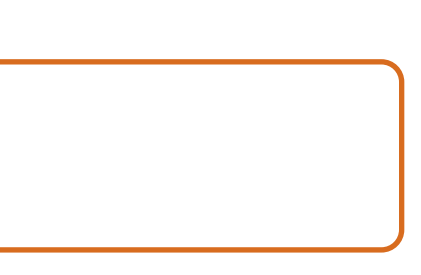

## ホストコンピューターに直接続のHDDを使う

データ量が大きく**転送に時間がかかりすぎてしまいエラー**が出ることがあるので、 機械室のホストコンピューターに直接続しているHDDに転送してみる

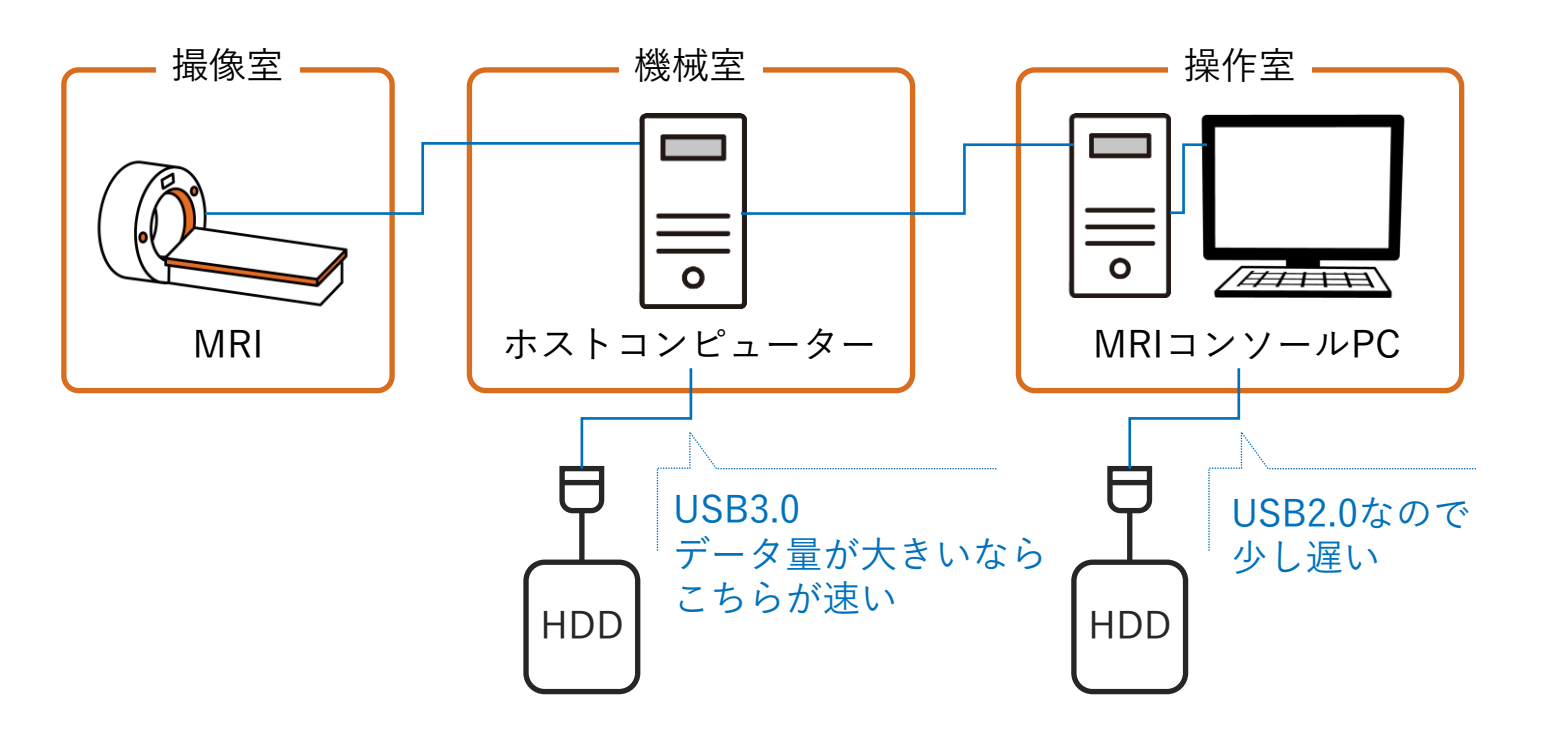

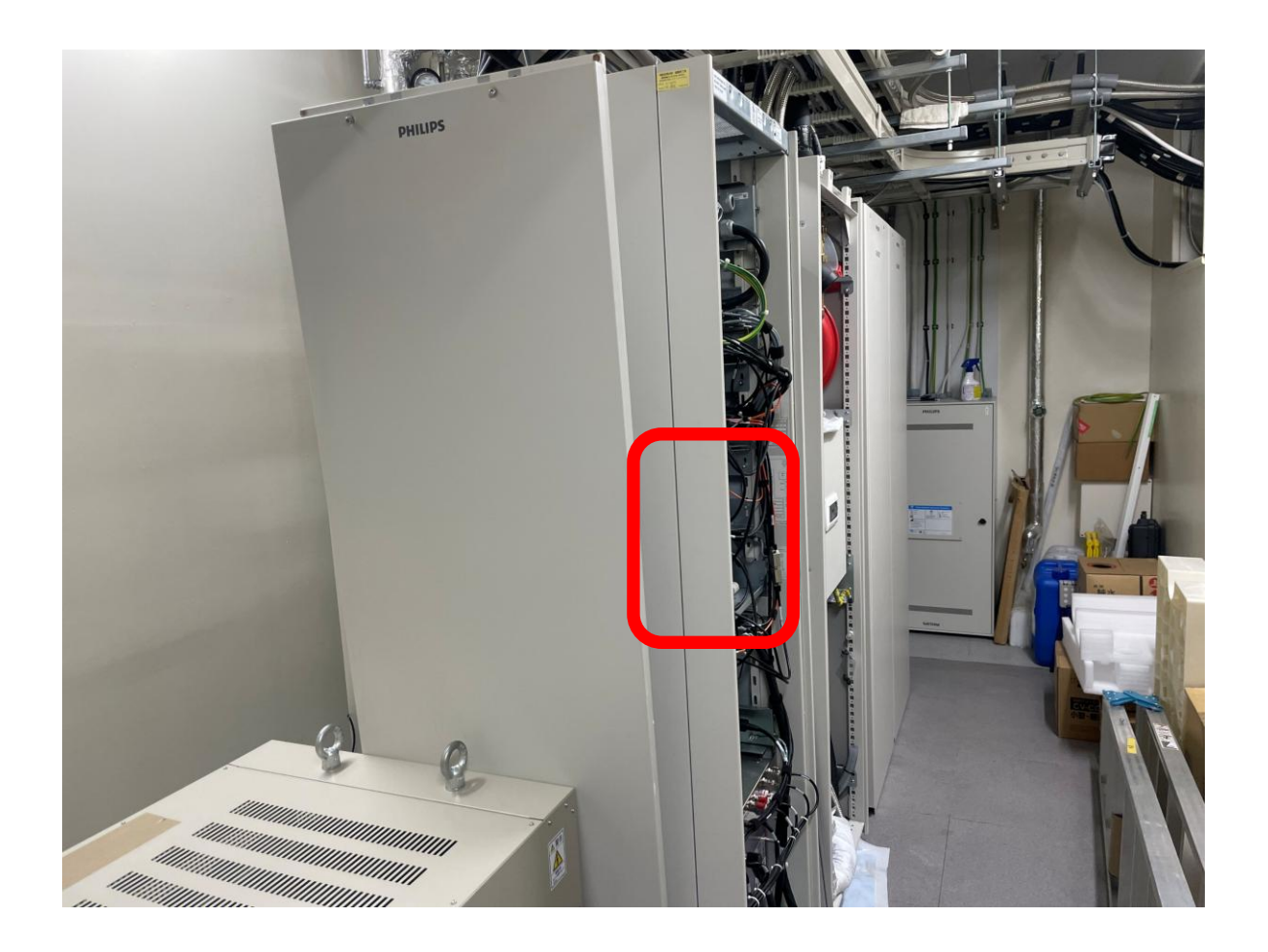

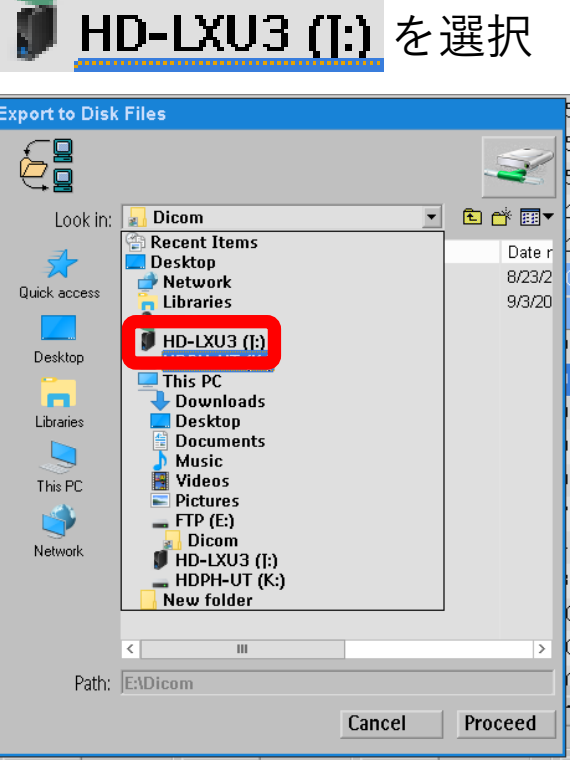

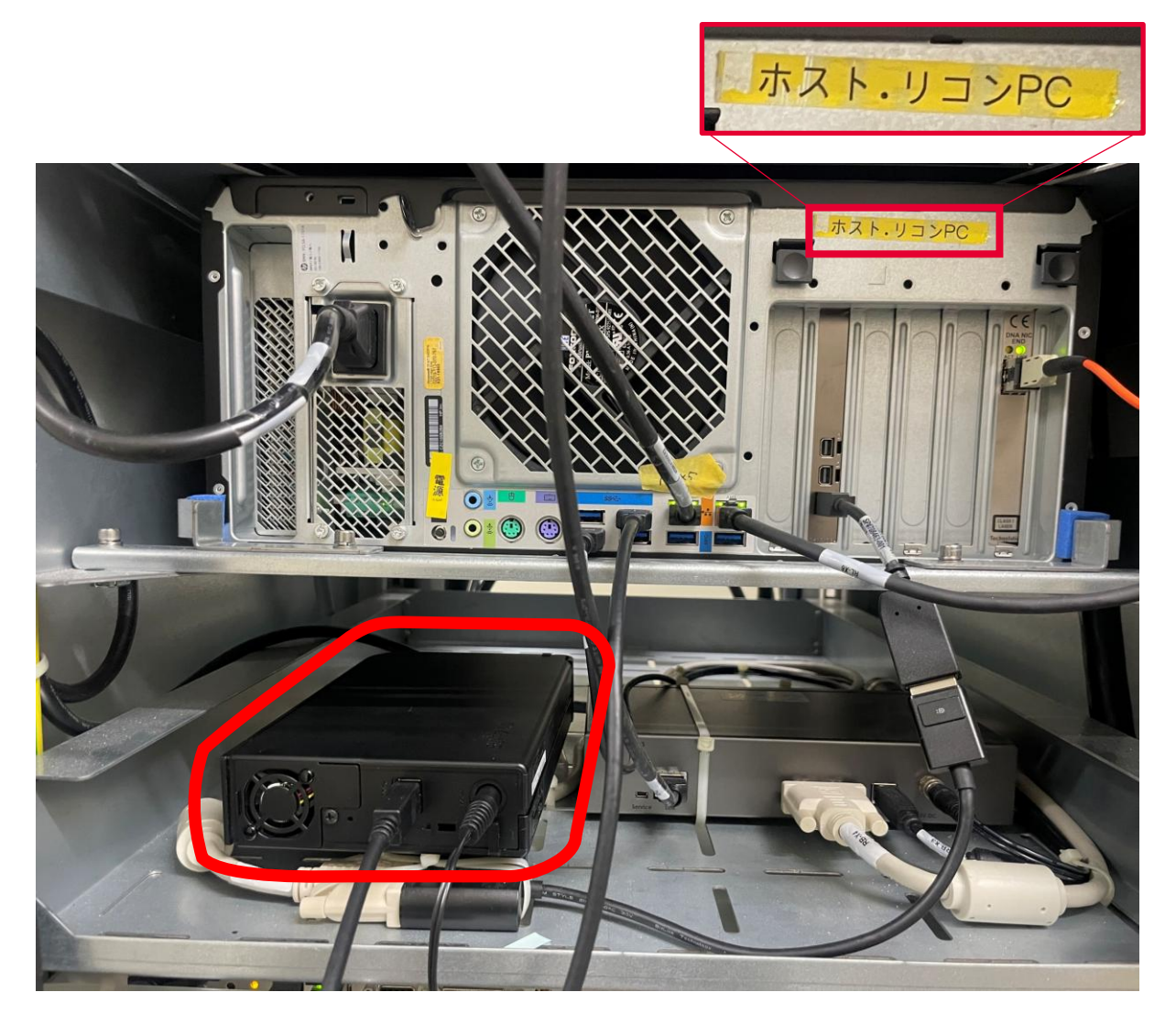

操作PCで、安全な取り外し操作をしてから持ち出してください。

7

## 直送せずThis PCを介してHDDに保存

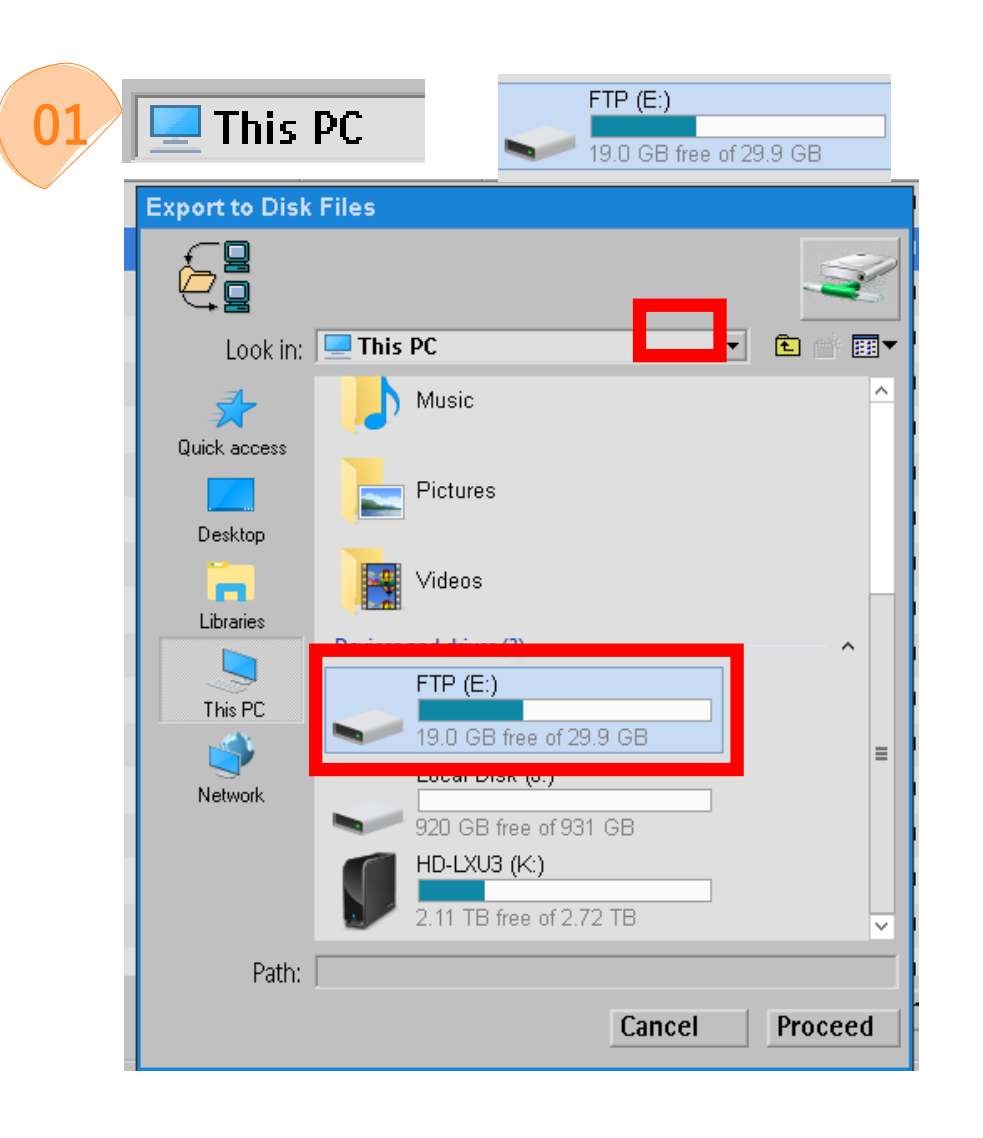

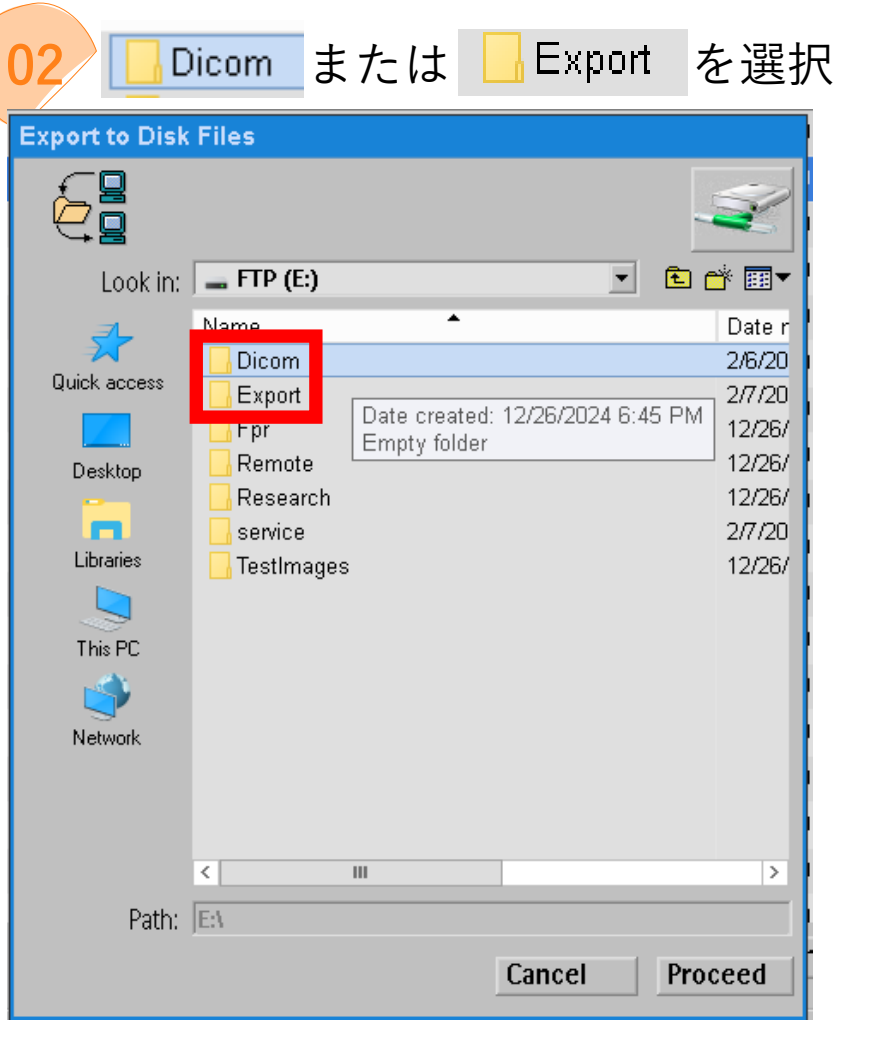

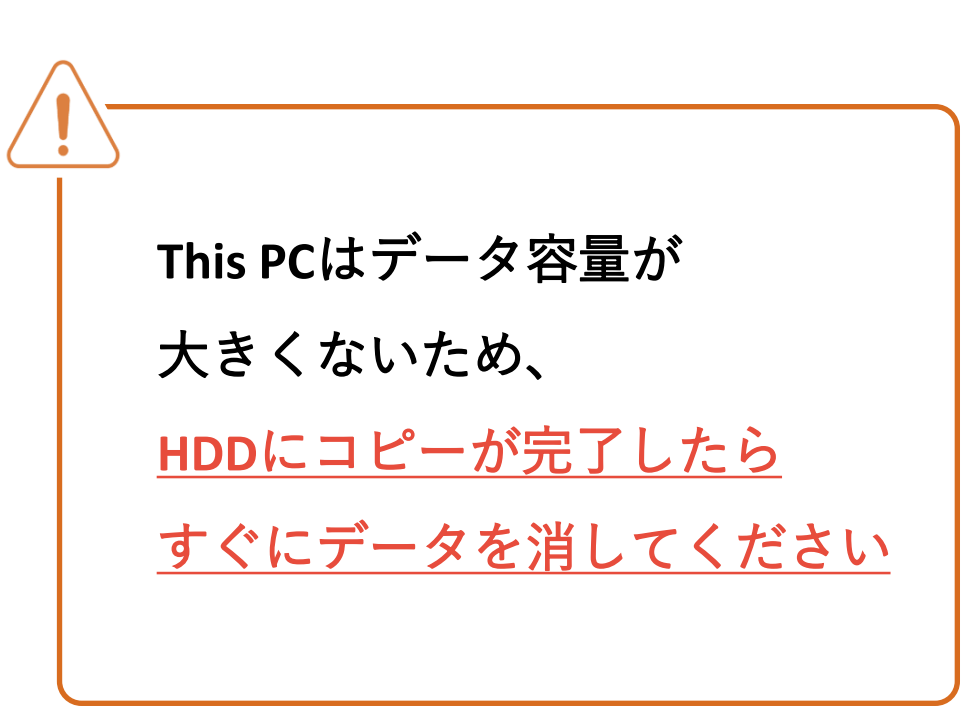

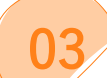

#### 保存用ファイルを作成する

| Export to Disk | Files   |                       |          | AL      |    |
|----------------|---------|-----------------------|----------|---------|----|
| £              |         |                       |          | CAL     | NO |
| <b>Q</b>       |         |                       |          | CAL     | NO |
| Look in:       | 🛃 Dicom | •                     | 🗈 💣 🎰 🖸  | CAL     | NO |
| <b>1</b>       | Name    | •                     | Date r   | CAL     | NO |
|                | No iter | ms match your search. | l C      | CAL     | NO |
|                |         |                       | l C      | CAL     | NO |
| Desktop        |         |                       | l C      | CAL     | NO |
| <b>*</b>       |         | View                  | <b>_</b> |         | NO |
| Libraries      |         | Sort by               |          |         | NO |
|                |         | Group by              |          | Ś       | NO |
| This PC        |         | Refresh               |          |         | NO |
| <b>1</b>       |         | Paste                 |          |         | NO |
| Network        |         | Paste shortcut        |          |         |    |
|                |         | Undo Rename           | Ctrl+Z   |         | NO |
|                |         | Share with            |          | >       | NO |
| Path:          | K III   | New                   | 2        | Folder  |    |
|                | ,       | Properties<br>Lancei  | Proceea  | Refresh | De |

## 04 エクスプローラーで、保存用ファイルとHDDを開き、ドラッグ&ドロップ

| This PC > FTP > DIC                                               | :OM > 保存フォルダ                                          |          |                                                                                                    |           |
|-------------------------------------------------------------------|-------------------------------------------------------|----------|----------------------------------------------------------------------------------------------------|-----------|
| 00-00-00                                                          |                                                       |          |                                                                                                    |           |
| 🔜   💆 🔜 🚽   New folder                                            |                                                       | _ □ ×    | 🔄 🛛 🚽 🔤 🗢 New folder                                                                                                    |           |
| File Home Share View                                              |                                                       | ~ 🕐      | File Home Share View                                                                                                    |           |
| ← → ▼ ↑ 📙 > This PC > FTP (E:) > Dicom > New folder               | ✓ ঊ Search New f                                      | folder o | $\leftarrow$ $\rightarrow$ $\checkmark$ $\uparrow$ $\frown$ $\rightarrow$ This PC $\rightarrow$                                                              | Local Dis |
| Name                                                              | Date modified Type                                    | Size     | Name                                                                                                    |           |
|                                                                   | 2/7/2025 4:35 PM File folder<br>2/7/2025 4:35 PM File | 151 KB   | Occurrents     Docurrents     Docurrents     Docurrents     Docurrents     Docurrents     Docurrents     Dent     Export     Unten     Yoshihara     This PC | ド         |
| ■ HD-LXU3 (K:)<br>■ Local Disk (J:)<br>■ Local Disk (J:)<br>すぐにデー | ;」したら<br>·タを消す                                        |          | <ul> <li>HD-LXU3 (K:)</li> <li>Local Disk (J:)</li> </ul>                                                                                                    |           |
| i Network                                                         |                                                       |          | 💣 Network                                                                                                    |           |
| 2 items   2 items selected                                        | III                                                   | TR       | 0 items                                                                                                    |           |
| Summary<br>FOV                                                    | ×                                                     | mm ×     | mm                                                                                                    | Info A    |

| This PC > HD           | D > 保存フォルダ    |                   |      |     |
|------------------------|---------------|-------------------|------|-----|
|                        |               | -                 |      | x   |
|                        |               |                   |      | ~ 🕐 |
| Disk (J:) 🔹 New folder | ٽ ~           | Search New folder |      | P   |
| •                      | Date modified | Туре              | Size |     |
| <sup>、</sup> ラッグ&      | . ドロッ         | ップ                |      |     |
|                        |               |                   |      |     |
|                        | ш             |                   |      | >   |

## HDDをフォーマットする ※要データ保存

>フォーマット:HDDを**初期化**して、データを保存できるように準備すること 作業前に、必ずHDDの中身を別の場所に保存してください

時間がかかる場合が多いので、**MRI室のPCではない場所**で行ってください。

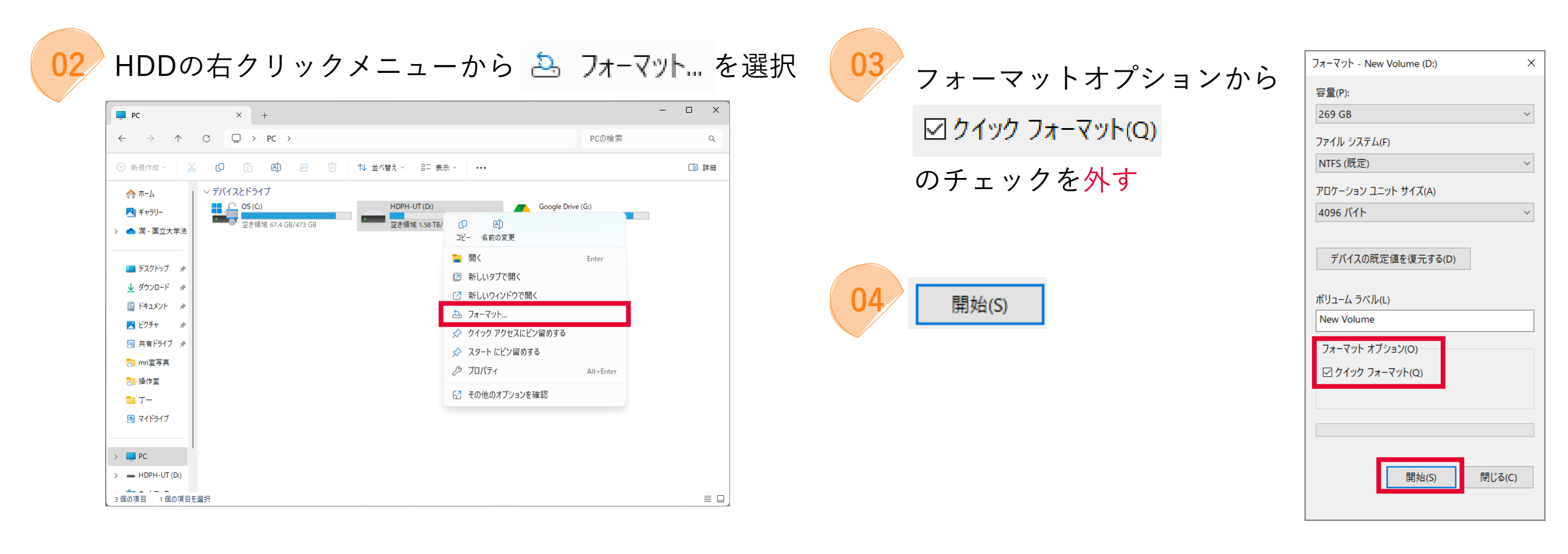

この作業は、数時間~1.5日程度かかる場合があります。

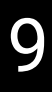

#### MRIコンソールPCから、ORTHANCとNASの両方にpingを送ってみる

| Patients Examination Review Analysis                                                                                                    | System Help<br>Capture Screen CurtP Hide Capture Screen P Viewing -                                                                                                    | 10/18/2014, 15:59 PHILIPS |                                                                                                    |                                                                                                    |                                                                                                    | DICOM Configura                                                               | tion                                               |
|----------------------------------------------------------------------------------------------------|----------------------------------------------------------------------------------------------------|---------------------------|----------------------------------------------------------------------------------------------------|----------------------------------------------------------------------------------------------------|----------------------------------------------------------------------------------------------------|-------------------------------------------------------------------------------|----------------------------------------------------|
| Preparation D         Date of Efficit         Gender         Image: Second Second | Manga Job Guese P6<br>Phick Halary<br>Enable Autopursh Te DiCOM Ande<br>Manga Hospital ExamCards CotHX<br>Smartfaram Tools<br>Ent Ears Configuration<br>Dicem Configuration<br>Dicem Configuration<br>Dicem Configuration<br>Paraback<br>Ent<br>Paraback<br>Ent<br>Paraback<br>Ent<br>Paraback<br>For V Votel Val Rei PR TE TR C Accept<br>Summary<br>FOV X X mm X mm<br>Marin X X X Accept<br>FOV X X mm X mm<br>Marin X X X Accept<br>Paraback<br>Rei Saudon SPIR | SAR PHS<br>               | DICOM Nodes:<br>Enhance_DRPACS<br>DRPACSSRV<br>DRPACSSRV(Series Split)<br>2.ORTHANC<br>NAS<br>1 Enhance_ORTHANC | Settings:<br>Node Type:<br>Name:<br>HostName / IP Addres:<br>Port Number:<br>AE Title:<br>Options:<br>Status: | <ul> <li>PACS</li> <li>Network</li> <li>RIS</li> <li>1.Enhance_ORTHANC</li> <li>10.33.71.7</li> <li>4242</li> <li>ORTHANC</li> <li>DICOM Transfer Mode: Classic</li> <li>Enhanced MR</li> <li>Disable Presentation State</li> <li>Bisable Presentation State</li> <li>Split Series</li> <li>Ector / Dynamic / Diffusion</li> <li>ImageType / ScanningSequence</li> <li>Not LUT-2-RGB Conversion</li> <li>ADC correction</li> <li>Not Tested Exerction</li> </ul> | DICOM Nodes<br>Enhance_<br>DRPACSS<br>DRPACSS<br>2 OETHAT<br>NAS<br>1 Enhance | DRPACS<br>RV<br>IRV(Series Split)<br>C<br>_ORTHANC |
| Start Scan Stop Scan                                                                                                    | Um Gen Holde                                                                                                    |                           | Add Refresh Delete                                                                                              | Save Settings                                                                                                 | Send Test Series                                                                                                    | Add R                                                                         | afresh Delete                                      |
|                                                                                                    |                                                                                                    |                           | 30 <sup>;</sup><br>結;<br>(成 <sup>;</sup>                                                                        | 秒ほどて<br>果が出る<br>功画面→                                                                                          | Connection Succeeded The DICOM Connection test s OK                                                                                                    | ucceeded.                                                                     |                                                    |

| 送信結果<br>ORTHANC NAS |                    | わかスマレ                         | 24 LZ                | ~_`` |
|---------------------|--------------------|-------------------------------|----------------------|------|
|                     |                    | 1777 2 2 2                    | ×3 \\C               |      |
|                     |                    | ネットワークに問題なし                   | ORTHANCサーバーの再起動をしてみる |      |
| •                   |                    | ORTHANCサーバーのみ、ネットワーク上にない      | SA棟でできる確認と対応へ        |      |
| •                   | MRIコンソールPCがネットワーク. | MRIコンソールPCがネットワーク上にない         | BI棟のLANケーブルを確認する     |      |
|                     |                    | ORTHANCサーバーとNASが両方、ネットワーク上にない | SA棟でできる確認と対応へ        |      |

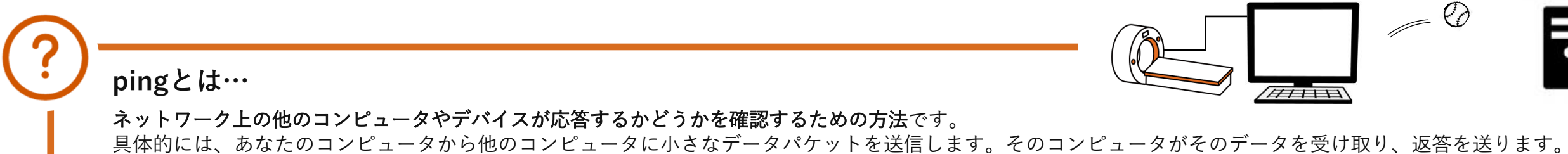

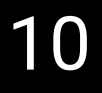

### 選択し🔊

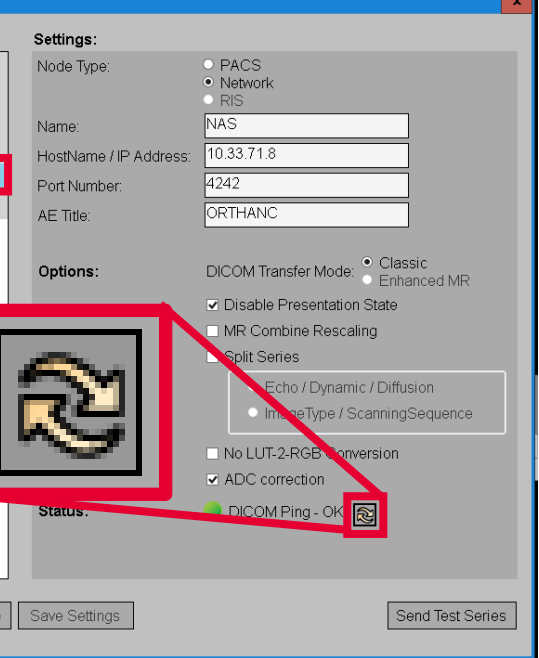

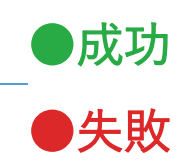

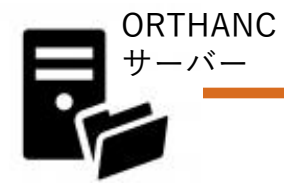

BI棟(操作室、機械室)でできる確認と対応-LANケーブルの確認

### LANケーブルに抜けやゆるみがないか確認する

![](_page_11_Picture_2.jpeg)

MRI室で、他に確認すべきところはどこでしょう…? ご存知の方がいれば、教えてください。

#### 作成中

![](_page_11_Picture_5.jpeg)

![](_page_11_Picture_6.jpeg)

## SA棟(B階サーバー室、サーバー管理者)でできる確認と対応―pingの送信

![](_page_12_Picture_1.jpeg)

| 送信      | 結果  | わかステレ                         | 対応                   |    |
|---------|-----|-------------------------------|----------------------|----|
| ORTHANC | NAS | 17/7 5 2 2                    | יסע גע               |    |
| 成功      | 成功  | ネットワークに問題なし                   | ORTHANCサーバーの再起動をしてみる | 11 |
| 失敗      | 成功  | ORTHANCサーバーのみ、ネットワーク上にない      | ORHTANCサーバーの状態確認へ    | 10 |
| 失敗      | 失敗  | ORTHANCサーバーとNASが両方、ネットワーク上にない | ORHTANCサーバーの状態確認へ    | 10 |

|      | ~                                       |                               |                                            | _                                          |                                   | × |
|------|-----------------------------------------|-------------------------------|--------------------------------------------|--------------------------------------------|-----------------------------------|---|
| . 1  | 162.7                                   |                               |                                            |                                            |                                   |   |
| ヘトトト | います<br>数 =32<br>数 =32<br>数 =32<br>数 =32 | 32 バイ<br>時間 =<br>時間 =<br>時間 = | イトの<br>=5ms 1<br>=10ms<br>=3ms 1<br>=5ms 1 | デ –<br>TTL=12<br>TTL=1<br>TTL=12<br>TTL=12 | 夕:<br>22<br>.22<br>22<br>22<br>22 |   |
|      | = 4、損<br>リ秒):<br>均 = 5                  | ≹失 = €<br>ms                  | ) (0%                                      | の損                                         | 失 <b>)</b> 、                      |   |
|      |                                         |                               |                                            |                                            |                                   |   |
|      |                                         |                               |                                            |                                            |                                   |   |

SA棟(B階サーバー室、サーバー管理者)でできる確認と対応-ORHTANCサーバーの状態確認

### ランプの点灯が正常か、ケーブルにゆるみはないか確認する。

![](_page_13_Figure_2.jpeg)

![](_page_13_Picture_3.jpeg)

![](_page_13_Picture_4.jpeg)

### ORHTANCサーバーの管理者パスワードを知っている人のみができる操作です。

![](_page_14_Picture_2.jpeg)

![](_page_14_Picture_3.jpeg)

(オプションが表示されていればスキップ)

![](_page_14_Picture_5.jpeg)

| <b>04</b> パスワードを入力→ <sup>ok</sup>     |
|---------------------------------------|
| ♥ Windows セキュリティ                      |
| 資格情報を入力してください                         |
| これらの資格情報は、130.34.162.7 への接続に使用されます。   |
| パスワード<br>※サーバー管理者にお問い合わせください<br>パスワード |
| パスワード                                 |
| このアカウントを記憶する                          |
| その他                                   |
| ОК <i>キャンセル</i>                       |

| 05 警告が出るが、 💷 をク                                                              | マリック |
|------------------------------------------------------------------------------|------|
| ■ リモート デスクトップ接続 X                                                            |      |
| このリモート コンピューターの ID を識別できません。 接続しますか?                                         |      |
| リモートコンビューターは、セキュリティ証明書に問題があったため認証されませんでした。 続行す<br>ると安全でない可能性があります。<br>証明書の名前 |      |
| 📮 リモートコンピューターからの証明書の名前:                                                      |      |
| 証明書Iラ-                                                                       |      |
| リモート コンピューターの証明書の確認中に発生したエラー:                                                |      |
| この証明書は信頼された認証機関からのものではありません。                                                 |      |
| これらの証明書エラーを無視して接続しますか?                                                       |      |
| □ このコンピューターへの接続について今後確認しない( <u>D</u> )                                       |      |
| 証明書の表示(1) はい(1) いいえ(10)                                                      |      |

![](_page_14_Picture_8.jpeg)

左下のスタートアイコンから再起動を実行 ※ORTHANCサーバーのソフトウェアはPCの起動時に 自動で起動するため再起動後は特に何もしなくてOK

![](_page_14_Picture_10.jpeg)

## 14

| を入力-         | → 接続(N) |  |
|--------------|---------|--|
| • ×          |         |  |
|              |         |  |
|              |         |  |
|              |         |  |
| ~            |         |  |
|              |         |  |
| せください        |         |  |
| 1+ (+ +      |         |  |
| :)安杭を<br>(F) |         |  |
|              |         |  |
|              |         |  |
| (ח)לערי      |         |  |